# **AMAZON BUSINESS**

#### **Terms of Use Form**

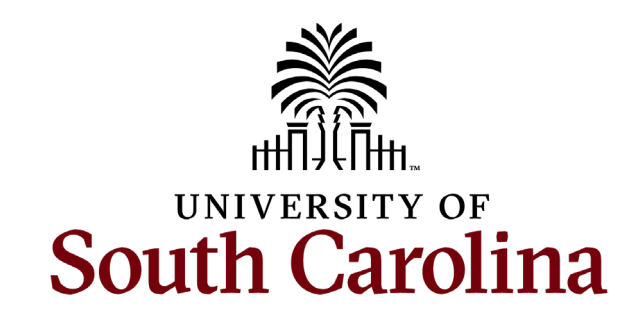

### **TERMS OF USE FORM**

- The Terms of Use form is required for all cardholders that wish to activate a UofSC Amazon Business account.
- You may choose to fill out and sign the form electronically, then email the form to our office's <u>purchasing@sc.edu</u> address.
- You may also prefer to print, physically fill, and sign this form. It can then be sent via campus mail, or it can be scanned and emailed to our office's <u>purchasing@sc.edu</u> address.

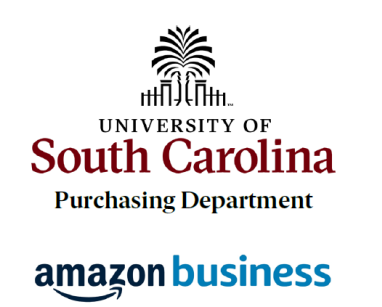

Before activating a UofSC Amazon Business account, a requester must agree to the terms of use outlined below. <u>F-mail</u> the completed form to the Purchasing Department.

Terms of Use

- 1. Amazon Business accounts are only available for authorized university procurement cardholders. The Procurement Card is a Visa credit card issued by Bank of America under the State of South Carolina's Purchasing Card Program. This program is administered at UofSC by the Purchasing Department.
- 2. Purchases made using UofSC Amazon Business accounts are to be used for official university business only. All restrictions, regulations, policies, and procedures related to the university procurement card program, including the mandatory utilization of statewide contracts, remainapplicable to Amazon Business purchases.
- 3. Amazon Business accounts associated to a university e-mail address <u>may not be used</u> <u>for personal transactions</u>. An employee is required to use a personal Amazon account and a personal method of payment for personal transactions, even if the purchases are to be reimbursed by the university.
- 4. Only employee email addresses may be used for Business accounts. No division, department, or other resource email addresses may be used to activate a Business account under this program.
- 5. If an employee's university email address has previously been used to for a personal account or another Business account outside of the university's central account, it is required that the email associated with that account be changed to a personal (non-UofSC) email address prior to activating the university Business account with the UofSC email address.
- 6. Only valid university p-cards are permitted to be used for UofSC Amazon Business account purchases. Personal debit/credit cards should not be added to a university Business account. The Controller's Office <u>Business Expense Cards</u> should not be used for purchases under the Purchasing Department's Amazon Business program.

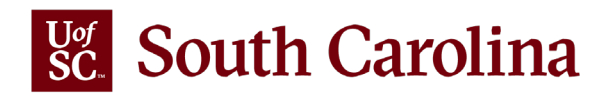

### ADOBE ACROBAT READER DC

- Filling and signing forms electronically is available using **Acrobat Reader DC**, which can be obtained here: <u>get.adobe.reader</u>
- Acrobat Reader is a free software program. If your PC does not have this application installed already, it may require administrative credentials from your department's IT liaison to authorize installation.
- If your PC has an older version of **Acrobat Reader** installed, you may need to download the latest version from Adobe's website and re-install the application.
- If you already have a copy of the paid **Acrobat DC** (aka Acrobat Pro) on your PC, you will not need to download **Acrobat Reader DC**.

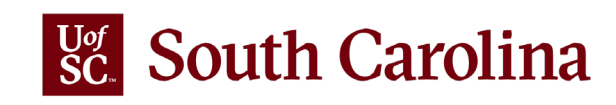

### FILL AND SIGN DOCUMENTS USING ACROBAT

• Guidance for signing documents electronically is available from Adobe: <a href="https://helpx.adobe.com/acrobat/how-to/fill-and-sign-pdf-forms.html">https://helpx.adobe.com/acrobat/how-to/fill-and-sign-pdf-forms.html</a>

• This presentation contains screenshots and step-by-step instructions on slides 5-10.

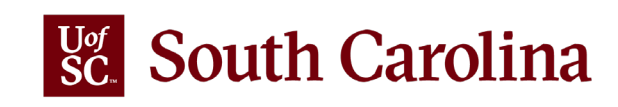

### STEP 1 – CHOOSE 'FILL & SIGN' IN RIGHT MENU

| Cardholder Name                                | Employee Email                        |                                     | Combine Files                             |
|------------------------------------------------|---------------------------------------|-------------------------------------|-------------------------------------------|
|                                                |                                       |                                     | Organize Pages 🔨                          |
|                                                |                                       |                                     | Delete, insert, extract and rotate pages. |
| USC/Employee ID                                | Card Last 4 Digits                    |                                     | Try now                                   |
|                                                |                                       |                                     | 🔁 Compress PDF                            |
|                                                |                                       |                                     | 🔏 Redact                                  |
|                                                |                                       |                                     | D Protect                                 |
|                                                |                                       |                                     | 💪 🖟 🖓 ill & Sign                          |
| $\Box$ I have read and understand the Amazon B | Business terms of use outlined above. | Fill and sign forms or get them sig | ned from others<br>Send for Comments      |

🔏 More Tools

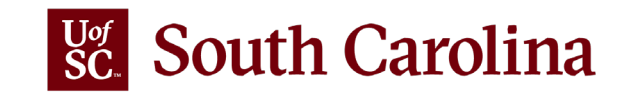

Signature

Date

### **STEP 2 – CLICK "FILL AND SIGN"**

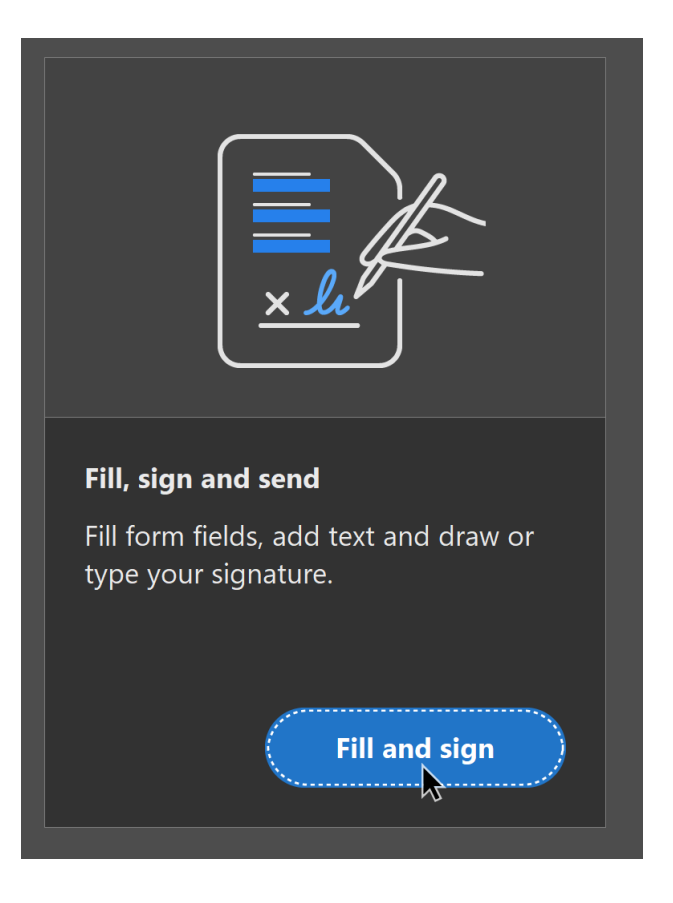

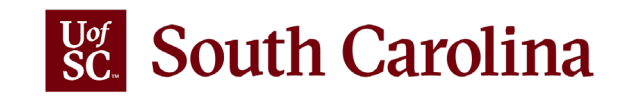

#### STEP 3 – CLICK ON FIELDS TO ENTER INFORMATION

| Cardholder Name | Employee Email     |
|-----------------|--------------------|
| Jane Doe        | jane.doe@sc.edu    |
| А А 🔟 🗛 D       | Card Last 4 Digits |
| Type text here  | 9999               |

☑ I have read and understand the Amazon Business terms of use outlined above.

| А | Α  | 勔 | AЬ | ••• |
|---|----|---|----|-----|
|   | Ϋ́ |   |    |     |
|   |    |   |    |     |

Date

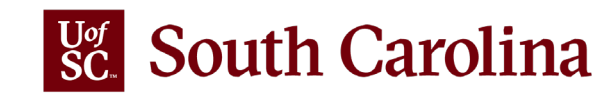

Signature

### STEP 4 – CHOOSE THE 'SIGN' OPTION ON THE TOP MENU STEP 5 – CHOOSE 'ADD SIGNATURE'

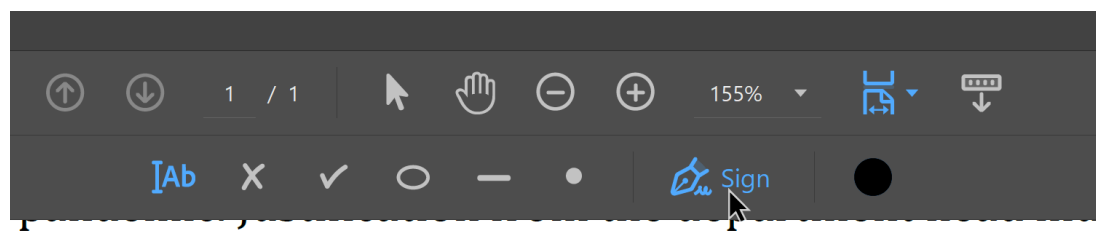

veries during this time. This justification should be att 'eopleSoft. When normal operations resume, all non-c emoved from the Business account.

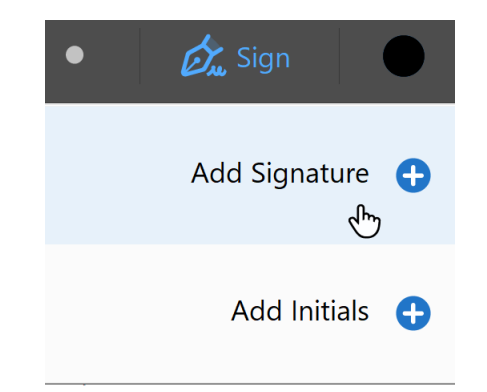

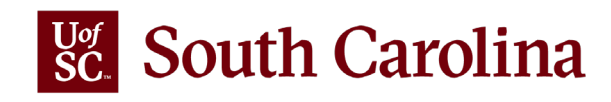

### **STEP 6 – SELECT YOUR SIGNATURE FORMAT**

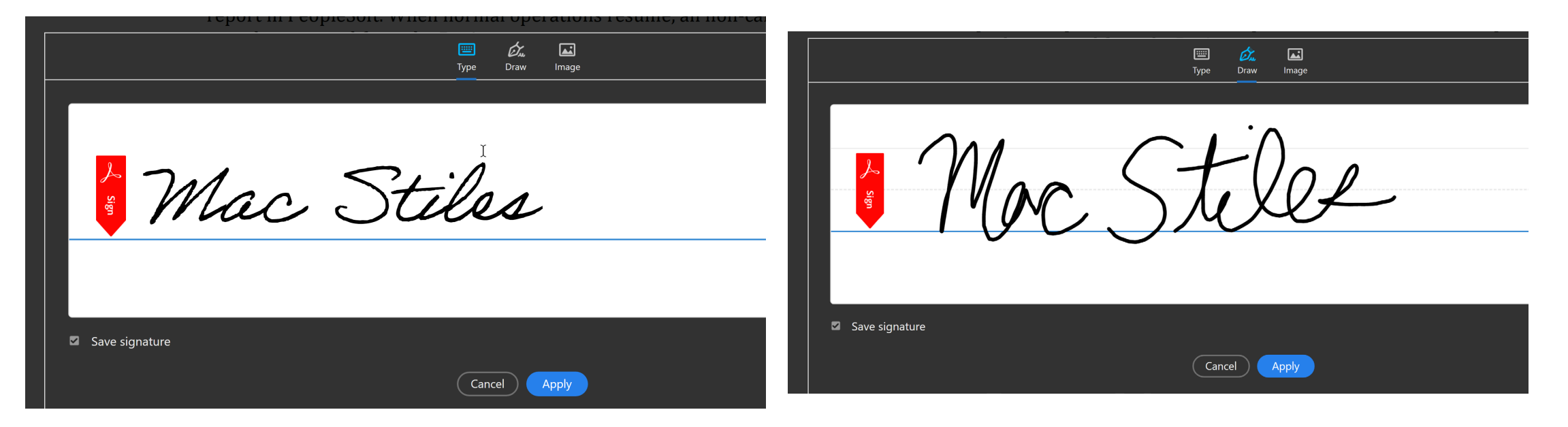

You may type using your keyboard.

You may draw using your mouse or a touchscreen.

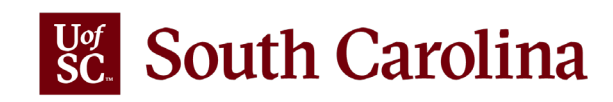

#### **STEP 7 – PLACE YOUR SIGNATURE ON THE LINE**

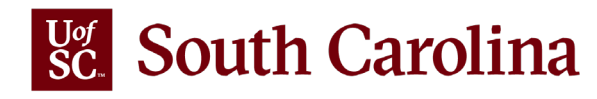

## QUESTIONS OR PROBLEMS P

**Mac Stiles** 

**Amazon Business Account Administrator** 

mac.stiles@sc.edu

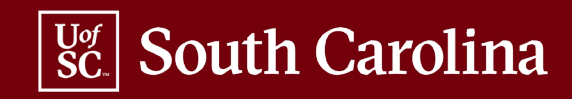